## Standard Operational Procedure for Online Application for Research Associate

To fill online Application form and take a copy of it. Please follow the sequential steps:

- 1. On the browser type address https://www.anuvidhya.in/onln\_app/ENRL\_RF/ in the Browser address bar.
- 2. If not Registered your email id then click on "New Registration".
  - a. Enter your Email ID, Reenter your Email ID for Confirmation,
  - b. Select the "Registration for " Research Associate.
  - c. Click on "Proceed for Registration".
  - d. After Clicking; if your email id is valid and not registered early then you will get a mail containing (User name and Password); using that you can login and fill up your application details.
- 3. If Registered already then click On "Logon to Fill / Edit / Submit the Application (Already Registered)".
  - a. Type your User (email id) and Password (which is sent) and click on Proceed button.
  - b. Change your password immediately.
  - c. After logon, you will see the welcome screen containing two division; one contains menu list (left side) and other to display the selected option.
  - d. By clicking one by one update your Details.
  - e. Then Click on "Personal Details"; Enter the all the details about you, select your photo to upload (only jpg / png), select your Date of Birth Certificate (pdf/jpg/png) then click on "Update the Personal Information" button.
  - f. if you got the updation message then proceed to next updation (Education details).
  - g. Click on "Educational Details".
  - h. Enter your Qualifying Degree on the top (eg. M.Sc / B.Sc / BE etc..) and then enter the details (starting from graduation only) i.e. Enter Degree, Discipline, Year of Passing, select Mark type, enter the marks obtained (CGPA / Percentage), subjects, University, location of the University and select the (Degree certificate pdf / jpg / png).
  - i. After entering your educational details click on "Update Education Details" to update and upload.
  - j. If everything goes right you will get the updated message or error message.
  - k. Click on "Other Details"
  - m. Depend on registration it varies.
    - For "" you can enter Details of passing or Qualifying Nationallevel exam.
    - For "Research Associate" you can enter details of no of Publications, Upload the List of Publication details, Thesis title, Field of Research.
  - n. After filling all required fields click on "Update Details". If everything goes right you will get the updated message or error message.

- 4. After you Entered all information required you can submit your application by clicking "Final Submission" menu on the left side.
- 5. When you click "Final Submission", it will show you all the information you entered. Verify your information thoroughly, and click on self declaration (Check box) and click on "Submit" button.
- 6. Once your Submission is successful then left side Menu items will change automatically.
- 7. It will show only following menu items "Show / Print Application", "Change Password" and "Logout".
- 8. Click "Show/Print Application" to view / download your application.

## In case of difficulty please mail your queries to helpdesk@hbni.ac.in 022-25597596